## Passo a passo para a Matrícula de Tradutor e Intérprete Público

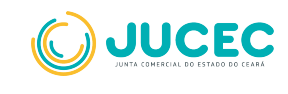

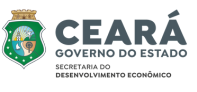

## Matrícula de Tradutor e Intérprete Público

 Na página inicial do portal de serviços, selecione a opção "Outros serviços".

| empresa<br>+simples               | uero abrir<br>ma empresa                    |                 |
|-----------------------------------|---------------------------------------------|-----------------|
| Quero alterar dados<br>da empresa | Quero fechar minha<br>empresa               | Certidões       |
| €<br>Livros                       | Licenciamentos<br>Inscrições<br>Tributórias | Outros Serviços |

• Na página seguinte, selecione "Agentes Auxiliares"

| Guia de<br>Arrecadação     | Consulta de processos  | Validar Docume   |
|----------------------------|------------------------|------------------|
| 0<br>Recurso ao Plenário   | Cancelar DBE           | Agentes auxiliar |
| Selos de<br>confiabilidade | 0<br>Rede Facilitadora | Serviços CPF     |

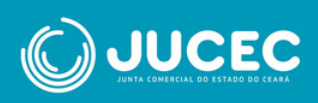

• Selecione a opção "Tradutor"

| Minhas solicitaçã                | Consu               | Itar Protocolo Q  |
|----------------------------------|---------------------|-------------------|
| Agentes auxiliares               |                     |                   |
| 6<br>Livro<br>Leiloeiro/Tradutor | O<br>Leilceiro      | 0<br>Tradutor     |
| 0<br>Armazém Geral               | Consultar Protocolo | Retirar Documento |
| 0<br>Validar Documento           |                     |                   |

 Algumas opções serão exibidas. Selecione "Matrícula de Tradutor"

|  | Tradutor |
|--|----------|
|  | ها       |
|  |          |

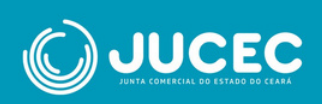

 Na tela seguinte, preencha o requerimento com os dados pessoais do solicitante e os idiomas para os quais está requerendo a matrícula.( Obs: Somente será possível avançar na solicitação se os dados obrigatórios estiverem preenchidos.)

| Nome                             |                                  |  |
|----------------------------------|----------------------------------|--|
| Digite seu nome                  |                                  |  |
| Nome do Pal                      | Nome da Mãe                      |  |
| Digite seu nome do seu pol       | Digite seu nome da sua mãe       |  |
| CPF                              | Sexo                             |  |
| 000.000.000-00                   | Selecione uma opção              |  |
| RG (opcional)                    | Órgão Expedidor (opcional)       |  |
| Digite seu RG                    | Digite o nome do órgão expedidor |  |
| UF do Órgão expedidor (opcional) | Titulo Eleitoral                 |  |
|                                  | Digite o título eleitoral        |  |
| Zona Eleitoral                   | Seção Eleitoral                  |  |
| Digite a zona eleitoral.         | Digite a seção eleitoral         |  |
| Data de Nascimento               | Nacionalidade                    |  |
| Digite a data de nascimento      |                                  |  |
| Profissão                        | Email                            |  |
| Digite o nome do profissão       | Digite o email.                  |  |
| Site                             |                                  |  |
| Digite o site                    |                                  |  |
| Lista de Idiomas                 |                                  |  |
| idioma Ação                      |                                  |  |
| Selecione 8 INCLUR               |                                  |  |
| IDIOMA                           | AÇÕES                            |  |

• Em seguida, preencha as informações de endereço residencial do Tradutor:

| CEP                         | Tipo de Logradouro      |  |
|-----------------------------|-------------------------|--|
| Digite o cep                | Selecione umo opção     |  |
| Nome do Logradouro          | Número                  |  |
| Digite o nome do logradouro | Digite o número.        |  |
| Complemento (opcional)      | Bairro / Distrito       |  |
| Digite o complemento        | Digite o nome do bairro |  |
| Município                   | UF                      |  |
|                             | Selecione umo opção     |  |
| Telefone                    | Celular                 |  |
| Digite o telefone           | bigite o celular        |  |

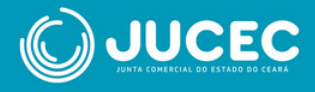

 Após preenchimento dos dados pessoais do Tradutor, preencha e responda ao "conteúdo declaratório"

| Conteúdo declaratório                                                                                                    |
|----------------------------------------------------------------------------------------------------|
| Declaro para os devidos fins e sob as penas da Lei que:                                                                                                    |
| Encontro-me em pleno exercício dos meus direitos civis e políticos;                                                                                             |
| Tenho capacidade civil;                                                                                                    |
| Tenho formação em curso superior completo em qualquer área do conhecimento;                                                                                     |
| Sou brasileiro ou estrangeiro residente no País;                                                                                                    |
| <ul> <li>Fui aprovado em concurso para aferição de aptidão ou em exame nacional ou internacional de<br/>proficiência, conforme o caso;</li> </ul>               |
| Não estou enquadrado nas hipóteses de inelegibilidade previstas na alínea e do inciso I do caput do art<br>1º da Lei Complementar nº 64, de 18 de maio de 1990; |
| <ul> <li>Dectaro estar requerendo matricula na Junta Comercial do meu domicilio ou circunscrição de atuação<br/>mais frequente;</li> </ul>                      |
| <ul> <li>Não fui punido com pena de cassação do registro de tradutor e intérprete público nos últimos 15<br/>(quinze) anos; e</li> </ul>                        |
| 🗌 Estou em pleno gozo das minhas faculdades mentais, intelectivas e discernimento.                                                                              |
| É necessário selecionar as declarações em aberto.                                                                                                    |
| Voltar Próxima >                                                                                                    |

 Em seguida, ao clicar em "prosseguir" abrirá a página de registro digital. O Protocolo do Módulo Integrador virá preenchido, então salve este protocolo e avance.

| rotocolo Módulo integrador:                                                    |                                                                                  |
|--------------------------------------------------------------------------------|----------------------------------------------------------------------------------|
| 400439933                                                                      | Q, Pesquisar                                                                     |
| Não sou um robô                                                                | CAPTONA<br>GAPTONA                                                               |
| Dados:                                                                         |                                                                                  |
| Dados:<br>Protocolo Coleta Agente Auxiliar :                                   | 00439933                                                                         |
| Dados:<br>Protocolo Coleta Agente Auxiliar :<br>Nome Agente Auxiliar :         | 00439933<br>TESTE 26122024-1                                                     |
| Dados:<br>Protocolo Coleta Agente Auxiliar :<br>Nome Agente Auxiliar :<br>Ato: | 00439933<br>TESTE 26122024-1<br>401 - MATRICULA DE TRADUTOR E INTERPRETE PUBLICO |

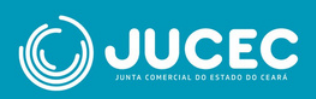

A seguir, vamos gerar a guia para pagamento. Só é possível seguir com o processo após a compensação financeira.

| ados                                  |                                                                              |  |
|---------------------------------------|------------------------------------------------------------------------------|--|
| Protocolo Coleta Agente<br>Auxiliar : | 400439933                                                                    |  |
| Nome Agente Auxiliar :                | TESTE 26122024-1                                                             |  |
| Ato:                                  | 401 - MATRICULA DE TRADUTOR E INTERPRETE PUBLICO                             |  |
|                                       |                                                                              |  |
| Evento:                               | 422 - INCLUSAO DE NOVOS IDIOMAS A MATRICULA DE TRADUTOR E INTERPRETE PUBLICO |  |

 Seguindo para próxima página, informe o local da assinatura do documento e sua data. Nesta página é possível visualizar o Requerimento de matrícula que é gerado de forma automática, clique no botão "Imprimir".

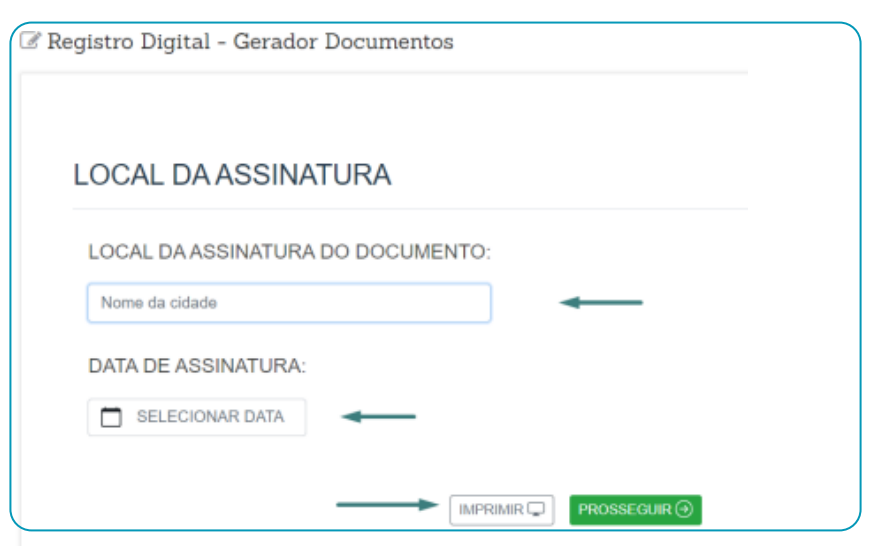

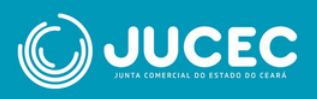

 Ao prosseguir, estaremos na página de documentos e assinantes, nesta página é possível anexar os documentos obrigatórios e outros anexos que o requerente julgar necessário, podendo ainda acrescentar observação. Envie os arquivos no formato PDF/A

| ☑ Registro Digi<br>Documentos/Ass                               | tal -<br>sinantes                                  |                                                                                                    |
|-----------------------------------------------------------------|----------------------------------------------------|----------------------------------------------------------------------------------------------------|
| Dados:                                                          |                                                    |                                                                                                    |
| Protocolo Coleta Agente<br>Auxiliar :                           | 1400439933                                         |                                                                                                    |
| Nome Agente Auxiliar :                                          | TESTE 26122024-1                                   |                                                                                                    |
| Ato:                                                            | 401 - MATRICULA DE TRADUTOR E INTERPRETE PUBLICO   |                                                                                                    |
| Evento:                                                         | 422 - INCLUSÃO DE NOVOS IDIOMAS A MATRICULA DE TRA | DUTOR E INTERPRETE PUBLICO                                                                                                    |
|                                                                 |                                                    |                                                                                                    |
| Ocumento de Identificação Vegeties<br>ecumento de Identificação | Active nove                                        | Deptema     Deptema     D |
| <ul> <li>O anguivo deve ser enviado em formato PDE.</li> </ul>  | ×                                                  | O projuko dava ser envalado em formas MSK. X                                                                                                    |
| CPP Whyselin<br>acazoro de Possea Física                        | + Adicionar novo                                   | Certificado do estante de proficieles aficialmente necoshecia.<br>Conflicado de estante de proficieles aficialmente necoshecia.<br>Estableme at. 13                                                                                                    |
| Ø O arquivo deve ser enviado em formato PDE.                    | ×                                                  | 6 O angula daes ser enviado em formes PDK. X.                                                                                                    |
| S Foto                                                          | Addonar nove                                       | Crateroli Anneoli      Anne noi normetine que julger importantes.                                                                                                    |
| O anguivo deve ser enviado em formato PNG ou JPEG.              | ×                                                  | Orderpoint down ser evolution on formers RM Aples a write do toble on anyoine, and greats on loine documents.                                                                                                    |
| Comprovante de Residência                                       | <ul> <li>Adclanar nevo</li> </ul>                  | Cherrado                                                                                                    |
| O arquivo deve ser enviado em formato PDE.                      | x                                                  | Utilize exite comport, const-publice environ adjuma mentangima sa analitida da junta Constractor.                                                                                                    |
|                                                                 |                                                    |                                                                                                    |

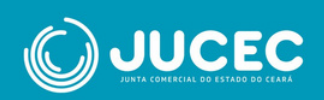

 Agora vamos realizar a assinatura dos documentos, apenas o responsável pela solicitação pode assinar. Não é permitido o cadastro de outro CPF para assinatura. Clique em "Assinar documento"

| motocolo Registro Digital:                          |                                                                           |                                               |
|-----------------------------------------------------|---------------------------------------------------------------------------|-----------------------------------------------|
| 30439925                                            | Q, Pesquisar                                                              |                                               |
| Não sou um robó                                     | ncGATONA<br>Proventies - Surrey                                           |                                               |
| Dados:                                              |                                                                           |                                               |
| Protocolo Coleta Agente<br>Auxiliar :               | .00439925                                                                 |                                               |
| Nome Agente Auxiliar :                              | RITA                                                                      |                                               |
| Ato:                                                | 401 - MATRICULA DE TRADUTOR PUBLICO E INTERPRETE COMERCIAL                |                                               |
| Evento:                                             | 422 - INCLUSAD DE NOVOS IDIOMAS A MATRICULA DE TRADUTOR PUBLICO E INTERPI | RETE COMERCIAL                                |
| lique em um dos botões<br>lesse processo para assin | o lado para compartilhar o endereço<br>tera:<br>S Copiar para e           | area de transferência<br>opiar para o whatsap |

• **OBS**: A opção "Copiar para a área de transferência" permite ao requerente copiar o link direto para assinatura do documento. Para enviar este link por whatsapp, clique em "Copiar para o whatsapp".

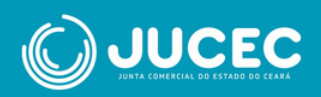

 Para prosseguir, realize a assinatura do documento. Clique em "Assinar documento(s)", a página será redirecionada para concluir a assinatura utilizando sua conta gov.br ou com certificado digital. Autorize a assinatura.

| gov.br Portal                                                                                  | de assinatura<br>assinature cligital de documentos                                                           |
|------------------------------------------------------------------------------------------------|----------------------------------------------------------------------------------------------------|
| Autorização<br>Vocé autoriza o(a) Junta C<br>a assinar digitalmente v <b>á</b> r               | Comercial Industrial e Serviços do Rio Grande do Sul - JUCISRS<br>rios documentos pelos próximos 10 minutos? |
| Um SMS-com o código fo<br>favor, digite o código para<br>celular informado acima, r<br>Código: | l env<br>I autórizar a assinatura cigital: Caso nao reconneça o numero co<br>Clique em cancelar.             |
| Código enviado via SMS                                                                         | <b>←</b>                                                                                                    |
| Cancelar                                                                                       | Reenviar código Autorizar                                                                                    |

 Após a autorização, o usuário será redirecionado ao portal de Serviços, onde o status da assinatura terá passado de "Não" para "Sim".

| Auxiliar :             | 3439933                                                                        |                             |                   |                                |
|------------------------|--------------------------------------------------------------------------------|-----------------------------|-------------------|--------------------------------|
| Nome Agente Auxiliar : | TESTE 26122024-1                                                               |                             |                   |                                |
| Ato:                   | 401 - MATRICULA DE TRADUT                                                      | FOR E INTERPRETE PUBLICO    |                   |                                |
| Evento:                | 422 - INCLUSÃO DE NOVOS I                                                      | DIOMAS A MATRICULA DE TR    | ADUTOR E INTERP   | RETE PUBLICO                   |
| Capa de Pro            | cesso                                                                          |                             |                   | Q. Visualizar Documen          |
| Capa de Pro            | cesso<br>magem: 26/12/2024 10:25:06                                            |                             |                   | Q. Visualizar Documen          |
| Capa de Prov           | cesso<br>magem: 26/12/2024 10:25:06<br>[ste documento foi gerado pe            | lo Módulo Integrador não po | dendo ser removic | Q. Visualizar Documents<br>50. |
| Capa de Pro            | cesso<br>magem: 26/12/2024 10:25:06<br>jste documento foi gerado pe<br>umento: | lo Módulo integrador não po | dendo ser removic | Q. Visualizar Documen          |

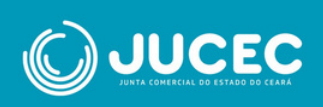

• Por fim, clique em "Enviar para Junta".

| Registro Digital - Assinador            |                                                                  |              | r Erniar para Juria |
|-----------------------------------------|------------------------------------------------------------------|--------------|---------------------|
| ✔ Assinatura realizada com sucesso.     |                                                                  |              |                     |
| Protocolo Registro Digital:<br>         | Q Pesquism                                                       |              |                     |
| Processo enviad                         | o para a Junta Co                                                | omercial     |                     |
| Guarde este número par<br>que poderá se | a consultar o andamento da :<br>r feita em consultar Solicitação | solicitação, |                     |
| Proto                                   | 00433460                                                         |              |                     |

 Após enviar, aguarde a análise da Junta Comercial. É possível visualizar e acompanhar o protocolo no Portal de Serviços em: Outros Serviços>Agentes Auxiliares>Consultar Protocolo

| Insira o nº de prot  | tocolo | Pes               | quisar            |   |          |   |      |   |       |
|----------------------|--------|-------------------|-------------------|---|----------|---|------|---|-------|
| Não sou un           | n robô | nGA<br>Principada | PTCHA<br>- Tarres |   |          |   |      |   |       |
|                      |        |                   |                   |   |          |   |      |   |       |
| Vados<br>Protocolo 0 | Nome   | 0                 | Ato               | 0 | Situacao | 0 | Data | 0 | Ações |

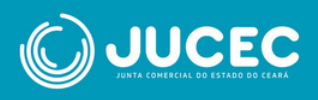